### <sup>2020年度前期</sup> 情報リテラシー(経済経営学部) 情報処理入門(国際コミュニケーション学部)

### 第10回:調査結果の分析

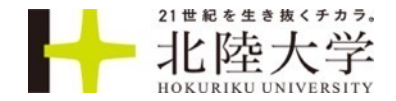

# Microsoft Formsを開く

### ■自分達のクラス内世論調査のフォームを開いてください

### <u>https://forms.office.com/</u>

自分のフォームページにある

# 自分のフォーム 自分と共有されているフォーム

### ■共同編集者

自分と共有されているフォームページにある

自分のフォーム

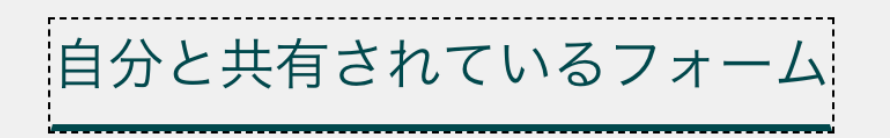

# Microsoft Formsの設定①

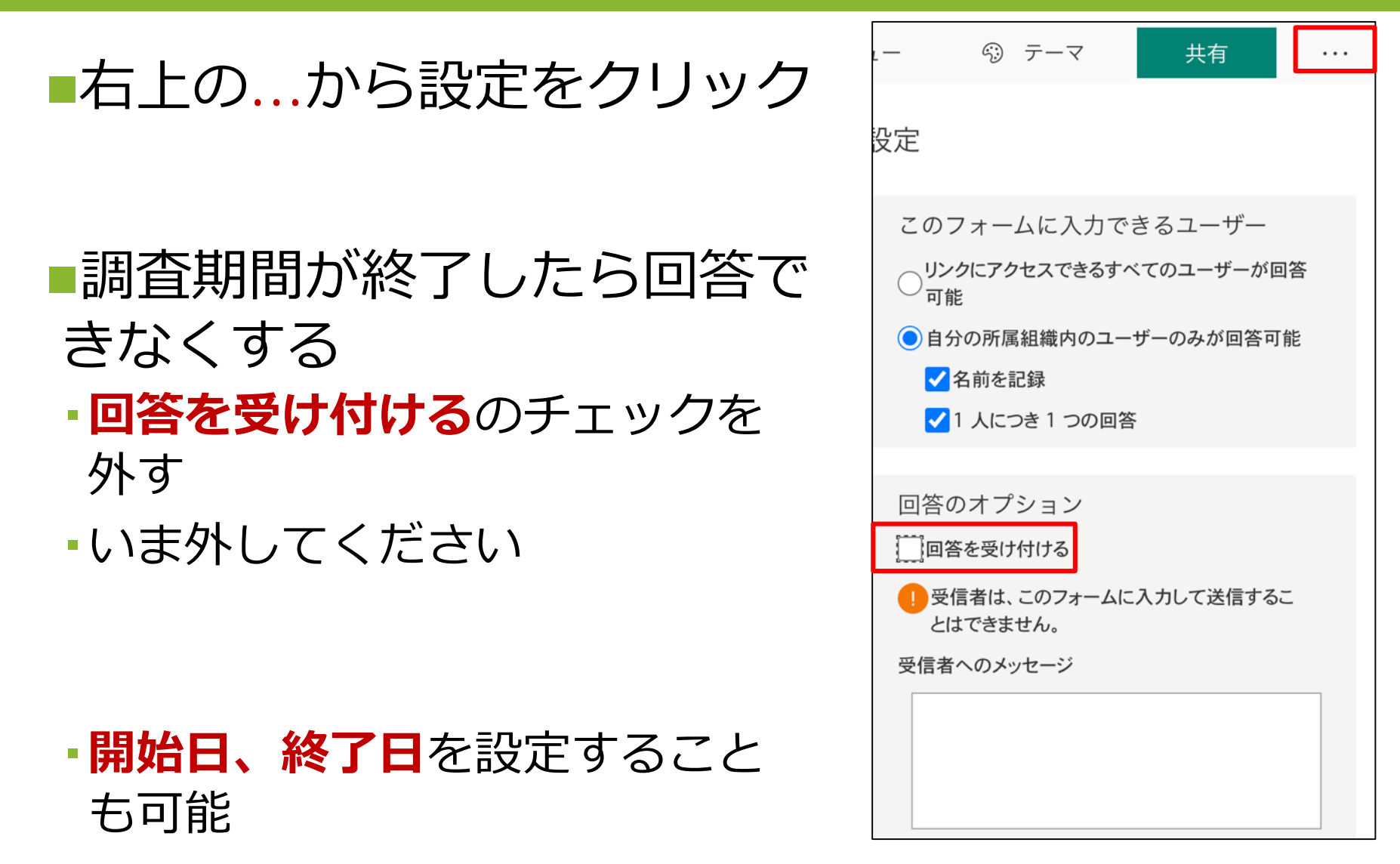

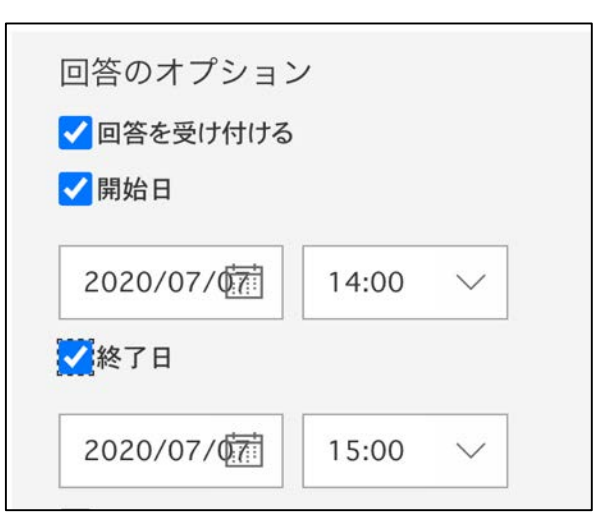

# Microsoft Formsの設定2

### ■回答者に確認メールを送信する

- 回答者は自分が何と回答したか記録が見られる
- そのためには「名前を記録」にチェックをつけて おかないといけない!
- <u>名前を記録できるのは、北陸大学内を対象にした</u>
   <u>アンケートだけなのに注意</u>

|                  | ÷;;                   | テーマ                      | 共有           |      |
|------------------|-----------------------|--------------------------|--------------|------|
| 設定               |                       |                          |              |      |
| この               | フォー                   | ムに入力で                    | できるユーザ       | ·    |
| 〇 <sup>月</sup> 司 | ンクにアク<br>「能           | セスできるす                   | 「べてのユーザー     | -が回答 |
|                  | 分の所属<br>名前を言<br>1 人にこ | 組織内のユー<br>記録<br>Dき 1 つの回 | ーザーのみが回<br>答 | 答可能  |
| 回答               | のオプ                   | ション                      |              |      |
|                  | 始日                    | 0.010                    |              |      |
| 終                | 了日                    |                          |              |      |
| <br>[]<br>[]     | 問をシャ                  | ッフル                      |              |      |
| しお               | 礼のメット                 | セージをカスタ                  | タマイズ         |      |
| 通知               | 1                     |                          |              |      |
| -                | 答者に確                  | 認メールを迫                   | き信する         |      |
|                  | ・回答の通                 | 自知をメールで                  | で受け取る        |      |

Δ

# (第9回課題) ルール: 4つの質問を作成する

### ■グループで統一した調査テーマを決める

# ■調査テーマに関する、以下の3タイプの質問4つを含むアンケートを作成する

- 「2択の選択肢」を1問(単一回答のラジオボタンにすること、選択肢は2つ)
- 「2~4択の選択肢」を1問(単一回答のラジオボタンにすること、選択肢は2~4つ)
- ・「評価」を1問
- 「テキスト」を1問(単語、文章、数値、どれでもよい)
- ■質問を作ったら「予想」を立てて、メモしておく
- ■例:全体テーマ「スマホに関するアンケート」
- 質問1: ラジオボタンで「AndroidかiPhoneか」
- 質問 2: ラジオボタンで「携帯キャリアは?」
- ・質問3:評価で「今のスマホに満足していますか?(すごく不満~すごく満足)」
- •質問4:テキストで「今のスマホに関して最も不満な点を教えて下さい」

# 「世論調査結果の考察アンケート」

# グループのフォームの「共有」の「共有して作業する」のリンクをコピーして貼り付けてください\*

### 回答を入力してください

| この画面が       | ##     Forms     パソコンに関するアンケート(児島、中野、吉田)・保存済み     ?       ③ ブレビュー     ③ テーマ     共有     …       質問     応答     43 | しかし、こ        | パソコンに関するアンケート(児島、中                                                            |
|-------------|----------------------------------------------------------------------------------------------------|--------------|-------------------------------------------------------------------------------|
| 表示される       |                                                                                                    | の画面が表        | 野、吉田) 🌇                                                                       |
| リンクを        | パソコンに関するアンケート(児島、中                                                                                              | 示されるリ        | 慎太郎 さん、このフォームを送信すると、所有者にあなたの名前とメール アドレスが表示されます。  * 必須  1. 学校推奨のパソコンを買いましたか? * |
| 貼って欲し       | 野、吉田)                                                                                                    | ンクを貼っ        |                                                                               |
| かった         | <ol> <li>学校推奨のパソコンを買いましたか? *</li> <li>はい</li> <li>いいえ</li> <li>2. パソコンを使いこなせていますか? *</li> </ol>                 | た人が何人<br>かいた | ) はい<br>) いいえ<br>2. パソコンを使いこなせていますか? *<br>☆ ☆ ☆ ☆ ☆                           |
| これは<br>編集画面 | ☆ ☆ ☆ ☆ ☆<br>3.バソコンの色を教えてください。*<br>□答を入力してください<br>+ 新規追加                                                        | これは<br>回答画面  | 3.パソコンの色を教えてください。 *<br>回答を入力してください<br>送信                                      |

# Microsoft Formsの3つのリンク (URL)

コピー

🖄 🕮 🌑 >

コピー

共有

# 回答の送信と収集 自分の所属組織内のユーザーのみが回答可能 https://forms.office.com/Pages/Re コピー ・ ・ ・ ・ ・ ・ ・ ・ ・ ・ ・ ・ ・ ・ ・ ・ ・ ・ ・ ・ ・ ・ ・ ・ ・ ・ ・ ・ ・ ・ ・ ・ ・ ・ ・ ・ ・ ・ ・ ・ ・ ・ ・ ・ ・ ・ ・ ・ ・ ・ ・ ・ ・ ・ ・ ・ ・ ・ ・ ・ ・ ・ ・ ・ ・ ・ ・ ・ ・ ・ ・ ・ ・ ・ ・ ・ ・ ・ ・ ・ ・ ・ ・ ・ ・ ・ ・ ・ ・ ・ ・ ・ ・ ・ ・ ・ ・ ・ ・ ・ ・ ・ ・ ・ ・ ・ ・ ・ ・ ・ ・ ・ ・ ・ ・ ・ ・ ・ ・ ・ ・ ・ ・ ・ ・ ・ ・ ・ ・</

https://forms.office.com/Pages/

自分の組織内の特定のユーザーが表示および編集… 🗸

共有して共同作業する

名前またはメール アドレスを入力

https://forms.office.com/Pages/

アクセス可能なユーザー

①回答画面へのリンク

 ② 内容が同じフォームを、他の人が所有者として 新規に作成するためのリンク
 → 回答結果は別になる

③ このフォームを、他の人が共同編集者になるために共有するリンク
 → 回答結果は同じ

教員も結果を確認するので、アンケートではこのリンクを 貼って欲しかった!

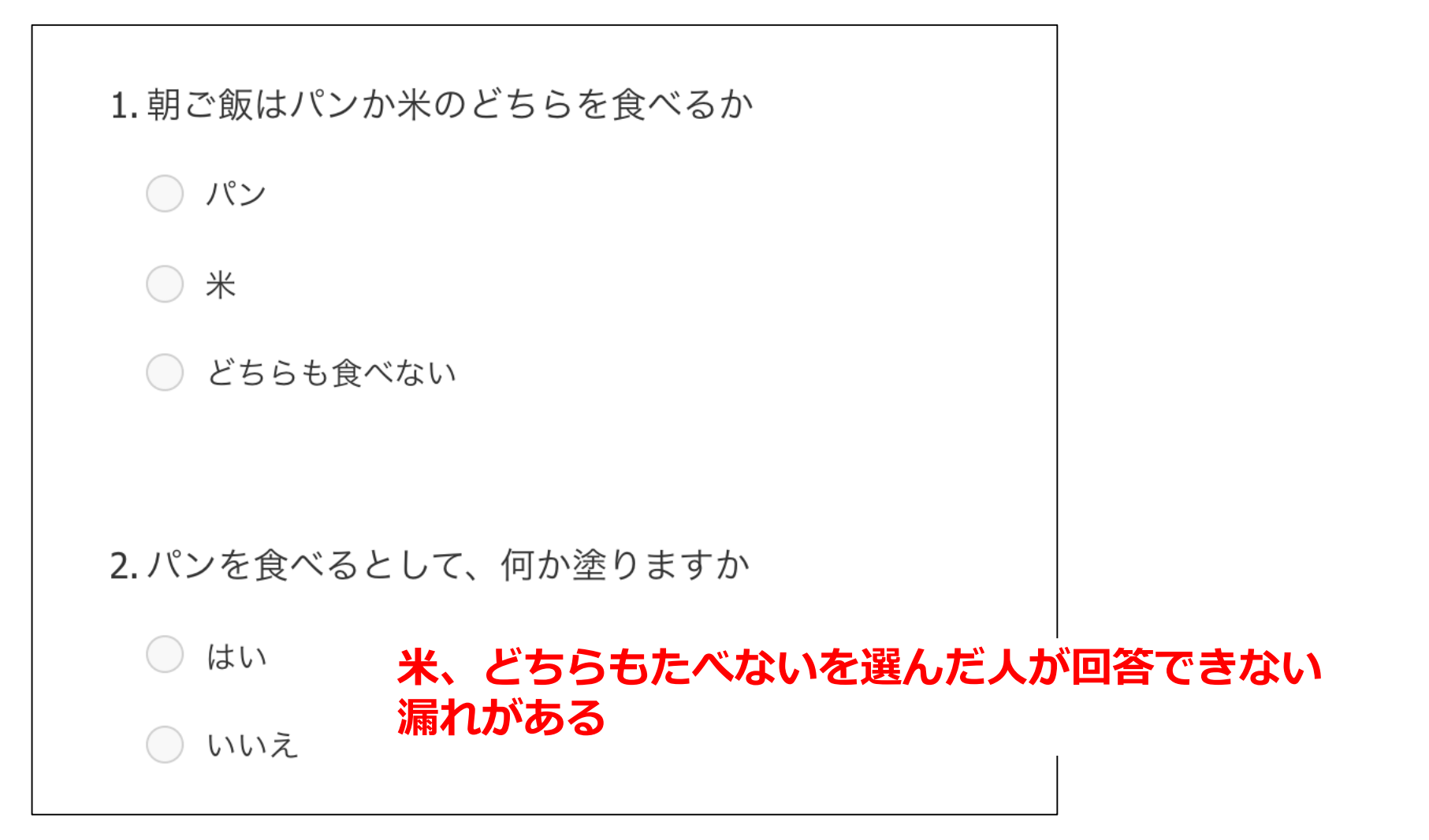

| 1.あなたのパソコンの種類は? *             |
|-------------------------------|
| MacBook                       |
| Windows                       |
|                               |
| 2.あなたのパソコンの使用歴は? *            |
| ○ 大学に来て初めて使う                  |
| ○ 3年以上                        |
| ○ 5年以上 「初めてではなく3年未満」の人が回答できない |
| <b>漏イルかめる</b><br>10年以上        |
|                               |

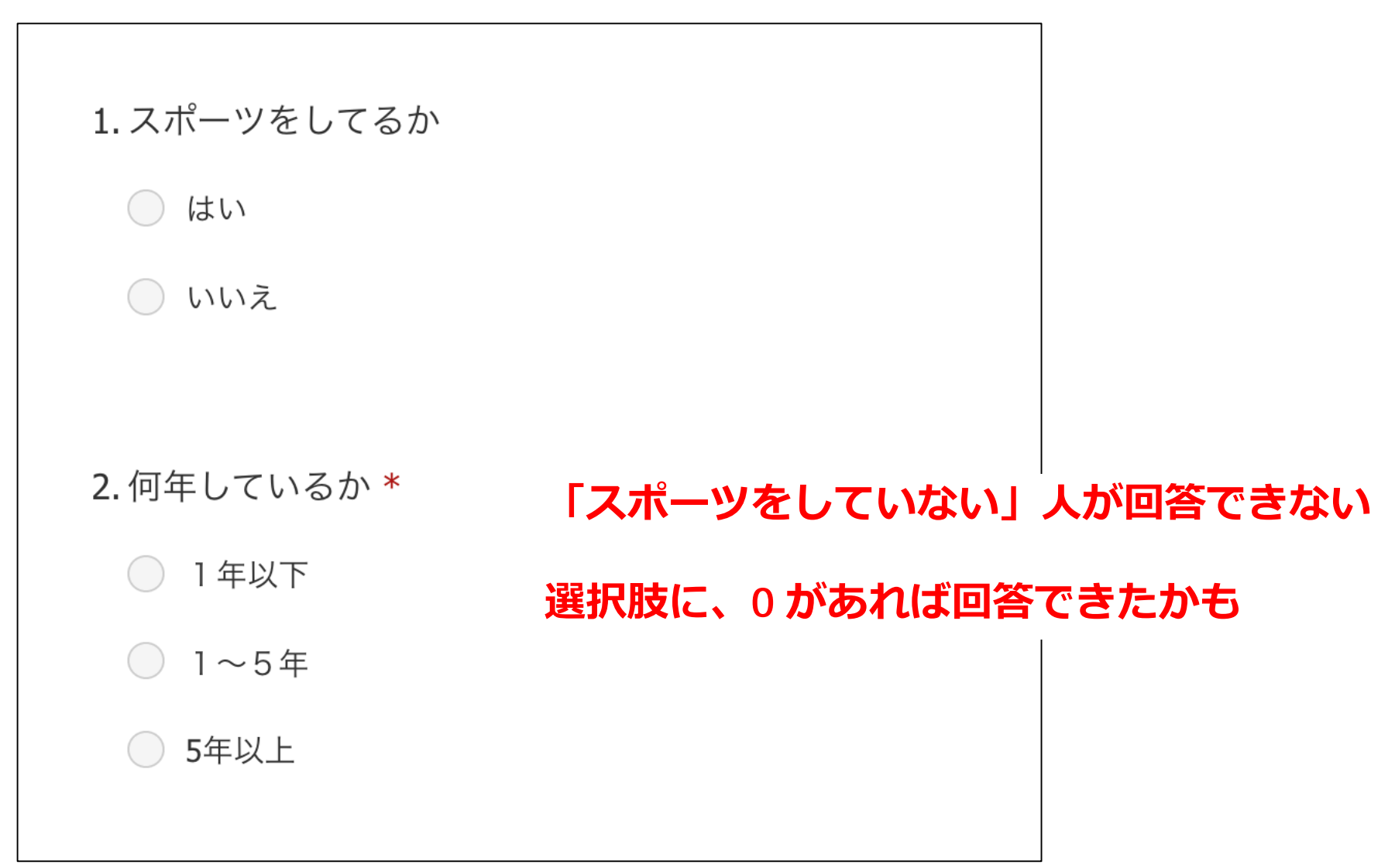

| 1. スマホケースをつけているか                                                                             |                                     |
|----------------------------------------------------------------------------------------------|-------------------------------------|
| ○ はい                                                                                         |                                     |
| ○ いいえ                                                                                        |                                     |
| 2.購入した時からつけているか、つけていないか 🗔                                                                    |                                     |
| ○ つけている                                                                                      |                                     |
| ○ つけていない                                                                                     | 「スマホケースをつけていない」人が他の<br>設問をすべて回答できない |
| 3.満足しているか                                                                                    |                                     |
| $\overleftrightarrow \overleftrightarrow \overleftrightarrow \overleftrightarrow \checkmark$ | 「つけていない人の不満点」とは何か、分か                |
| 4.ケースをつけている人の不満点、つけていない人の不満点をお答えください。                                                        | り発わ                                 |
| 回答を入力してください                                                                                  |                                     |
|                                                                                              |                                     |

# 回答の制限

■数値で回答してもらいたい場合

4.年齢はいくつですか?数字で答えてください

回答を入力してください

| 間の詳細設定                           |             |                                                 |
|----------------------------------|-------------|-------------------------------------------------|
| <b>4.</b> 年齢はいくつですか?数字で答えてください   |             |                                                 |
| 値は数値にする必要があります<br><b>制限</b> 数値 ✓ |             | 質問の…メニューから「制限」を選ぶと<br>回答を「数値」などに制限することおが<br>できる |
|                                  | ● 長い回答 ● 必須 |                                                 |
| → 新規追加                           |             |                                                 |
| 4.年齢はいくつですか?数字で答えてくだ;            | さい          |                                                 |
| 値は数値にする必要があります                   |             | 12                                              |

# 回答者の負担が大きい質問

| 1.サッカーは好きですか?                       |                                   |
|-------------------------------------|-----------------------------------|
| し はい                                | 1. あなたの知っている日本人サッカー選手の数は何人くらいですか? |
| ○ いいえ                               | ∧0 ○                              |
|                                     | ○ 1~10人                           |
| <b>2.</b> サッカーのプレーをどれだけ見たことがありますか?  | ○ 11人~20人                         |
| ○ 見たことがない                           | ○ 21人以上 ラジオボタンにした方が良い             |
| ○ 1 試合以上見たことがある                     |                                   |
| ○ ハイライトのようなプレー集を見たことがある             |                                   |
| 3. 今後サッカーをしてみたいと思うか                 |                                   |
| 1 2 3 4 5<br>全くしたくない 0 0 0 とてもしてみたい | いまサッカーをしている人は、どう答えるのか?            |
| 4. あなたの知っている日本人サッカー選手の人数は?          | 知っているサッカー選手の人数を、すぐに数える            |
| 回答を入力してください                         | ことができるのか?                         |

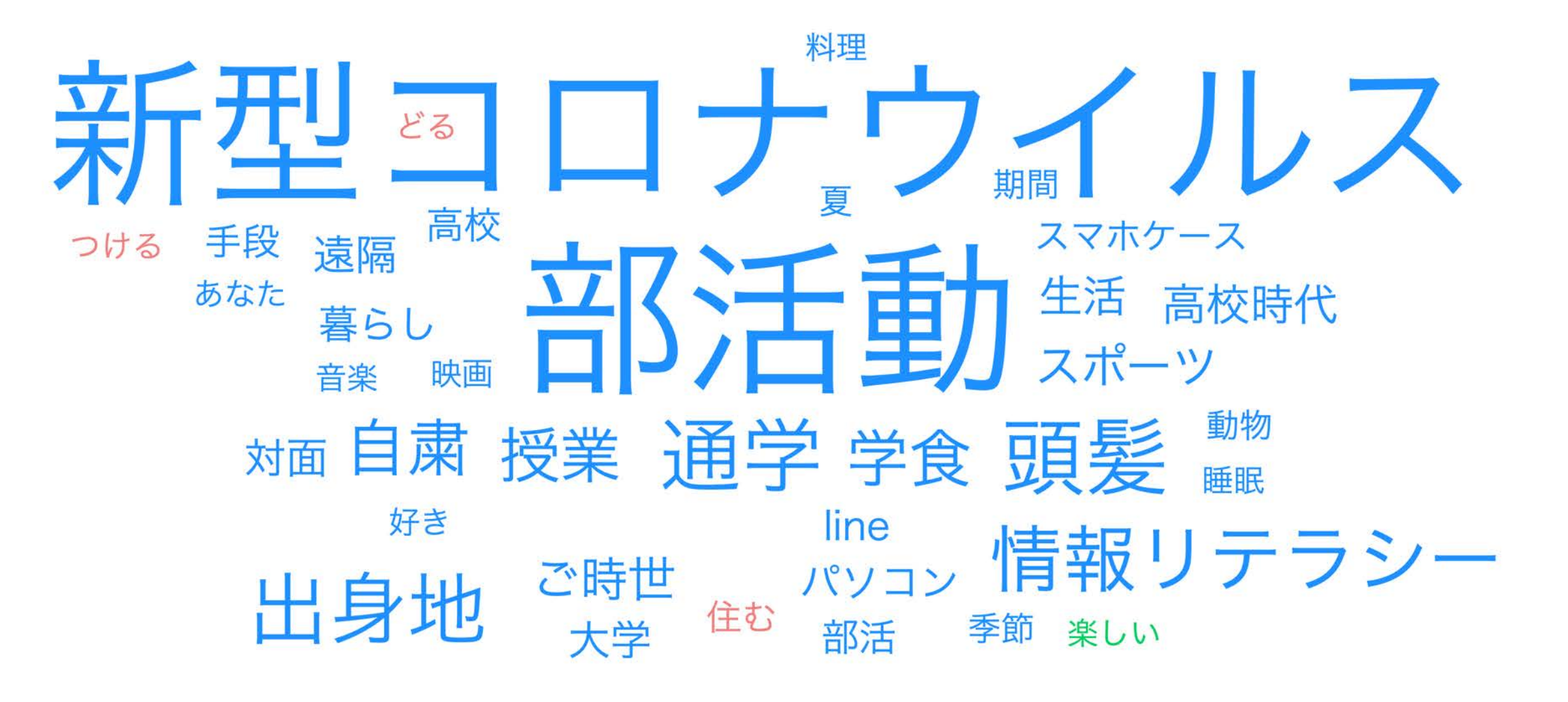

# タイピング

 毎週「実力アップコース(初心者~ 中級者向け)一短文ローマ字ー元気
 が出る言葉」をやり、スコアを記録 する

> 第2回 平均: 107.4, 最高 260 第3回 平均: 109.2, 最高 259 第4回 平均: 122.6, 最高 264 第5回 平均: 126.3, 最高 272 第6回 平均: 132.2, 最高 279 第7回 平均: 135.1, 最高 268 第8回 平均: 141.1, 最高 279 第9回 平均: 142.8, 最高 279

| レベル   | スコア     |                                                          |  |
|-------|---------|----------------------------------------------------------|--|
| 2222  | ????    |                                                          |  |
| Good! | 277~299 |                                                          |  |
| s     | 260~276 | 一般的なオフィスワークでは困ることのないレベルです。                               |  |
| A+    | 243~259 | より高いレベルを目指すには、正確さを高めましょう                                 |  |
| A     | 226~242 |                                                          |  |
| A-    | 209~225 |                                                          |  |
| B+    | 192~208 |                                                          |  |
| в     | 175~191 |                                                          |  |
| В-    | 158~174 | 個人的な用途でのパソコン利用には問題のないレペルです。<br>正確さを意識して更にスコアアップを目指しましょう。 |  |
| C+    | 141~157 |                                                          |  |
| с     | 124~140 |                                                          |  |
| C-    | 107~123 |                                                          |  |
| D+    | 90~106  |                                                          |  |
| D     | 73~89   | キーの配置とタイビングの基本操作が理解できてきました。<br>できるだけ毎日練習を続けましょう。         |  |
| D-    | 56~72   |                                                          |  |
| E+    | 39~55   | タイピンパポポナキねつ きつきて しけいませし                                  |  |
| E     | 22~38   | - タイビングが生まれつきできる人はいません。<br>誰もが努力してできるようになっていきます。         |  |
| E-    | 0~21    | ここからスタートです。                                              |  |
|       |         |                                                          |  |

# 第9回:タイピングテスト(5分間)

### ■今から「めざせタイピングマスター」の「実力アップコースー短文 ローマ字ー元気が出る言葉」をやって、結果のスコアを1回だけ投稿 してください。各回の授業につき、投稿は1回だけです

■情報リテラシー/情報処理入門 タイピング記録フォーム

### このフォームもChromeのブックマーク バーにブックマークしておいてください

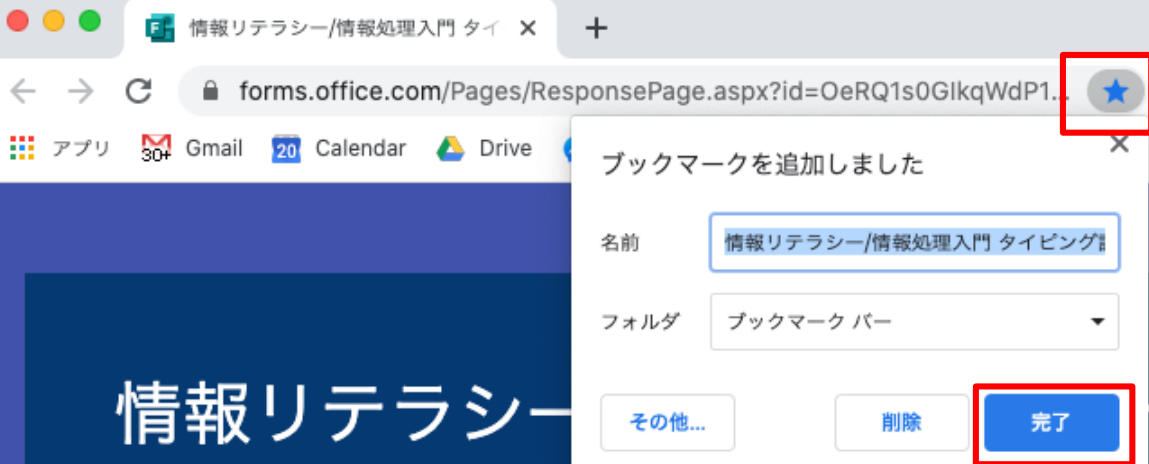

■早く終わった人は引き続き、練習をしていてください

時間内に終わらなかった人は、授業後に終わらせてスコアをフォームから提出しておいてください

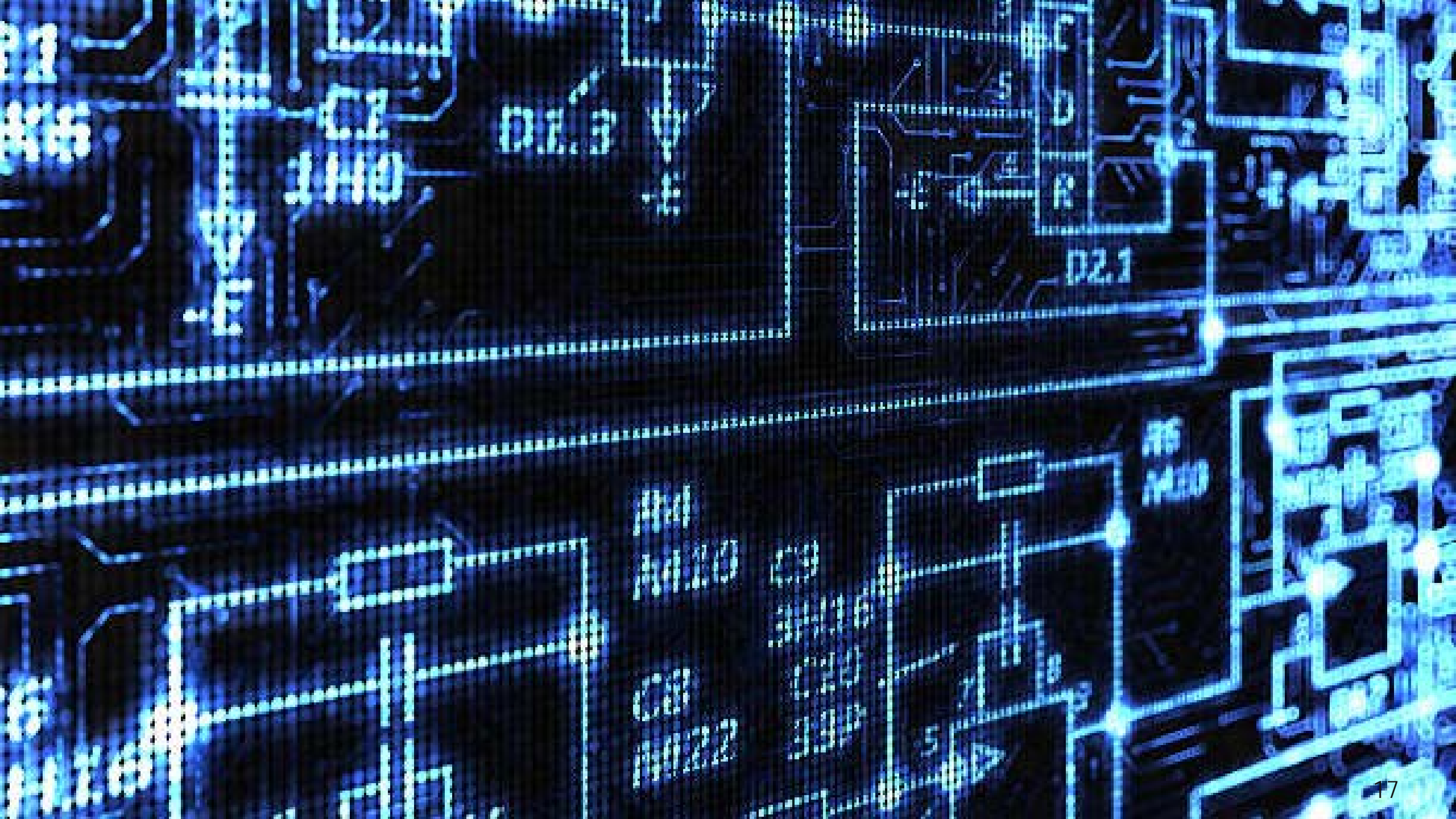

# 第10回:クラス内世論調査結果の分析

## 今回の目的:

### 自分達が実施した「クラス内世論調査」の質問と質問の関係をExcel で 分析する

# 今回の到達目標:

- 1. Microsoft Formsの結果をWEBとExcelファイルから確認できる
- 2. Excelでピボットテーブルを使える
- 3. 検定ができる
- 4. ExcelのグラフをPowerPointに貼り付けられる

# (第9回課題) ルール: 4つの質問を作成する

### ■グループで統一した調査テーマを決める

# ■調査テーマに関する、以下の3タイプの質問4つを含むアンケートを作成する

- 「2択の選択肢」を1問(単一回答のラジオボタンにすること、選択肢は2つ)
- 「2~4択の選択肢」を1問(単一回答のラジオボタンにすること、選択肢は2~4つ)
- ・「評価」を1問
- 「テキスト」を1問(単語、文章、数値、どれでもよい)
- ■質問を作ったら「予想」を立てて、メモしておく
- ■例:全体テーマ「スマホに関するアンケート」
- ・質問1:ラジオボタンで「AndroidかiPhoneか」
- 質問 2: ラジオボタンで「携帯キャリアは?」
- ・質問3:評価で「今のスマホに満足していますか?(すごく不満~すごく満足)」
- ・質問4:テキストで「今のスマホに関して最も不満な点を教えて下さい」

# 世論調査フォームのサンプル

### 回答フォーム

### スマホに関するアンケート(田中・鈴木・ 山田・渡辺) \* 必須 1. あなたのスマホの種類は?\* iPhone Android 2. あなたの携帯キャリアは?\* ○ K⊐E 🔿 au () ソフトバンク ○ その他 3. 自分のスマホに満足していますか?\* 1 2 3 4 5 00000 4. 自分のスマホに関して最も不満な点を教えてください 回答を入力してください

### 編集フォーム 応答ページ

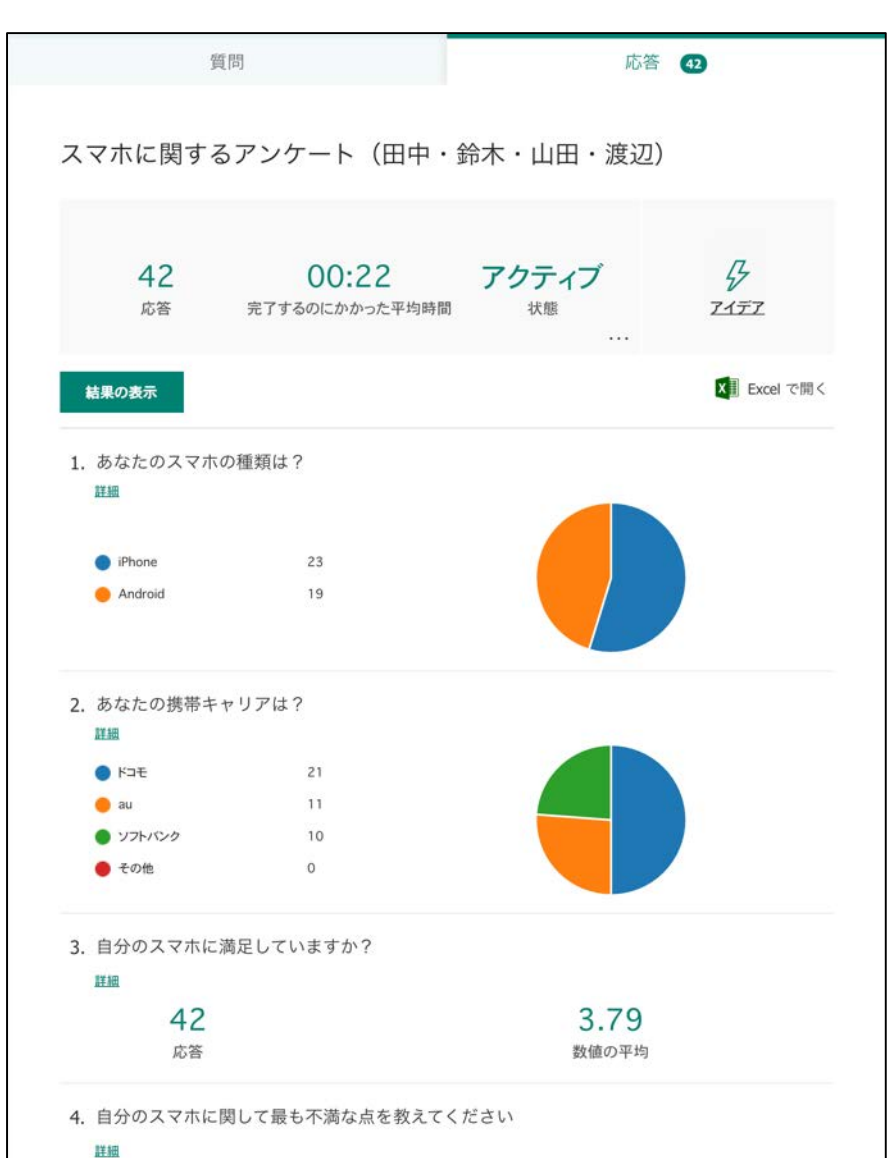

# 分析すること①クロス集計

■まず質問1と質問2を扱う

### ■質問1、2では回答の集計が表示 されている

 ●分からないのは、iPhoneでドコ モの人の人数など、質問1と質問
 2をかけあわせた集計→これを
 クロス集計という

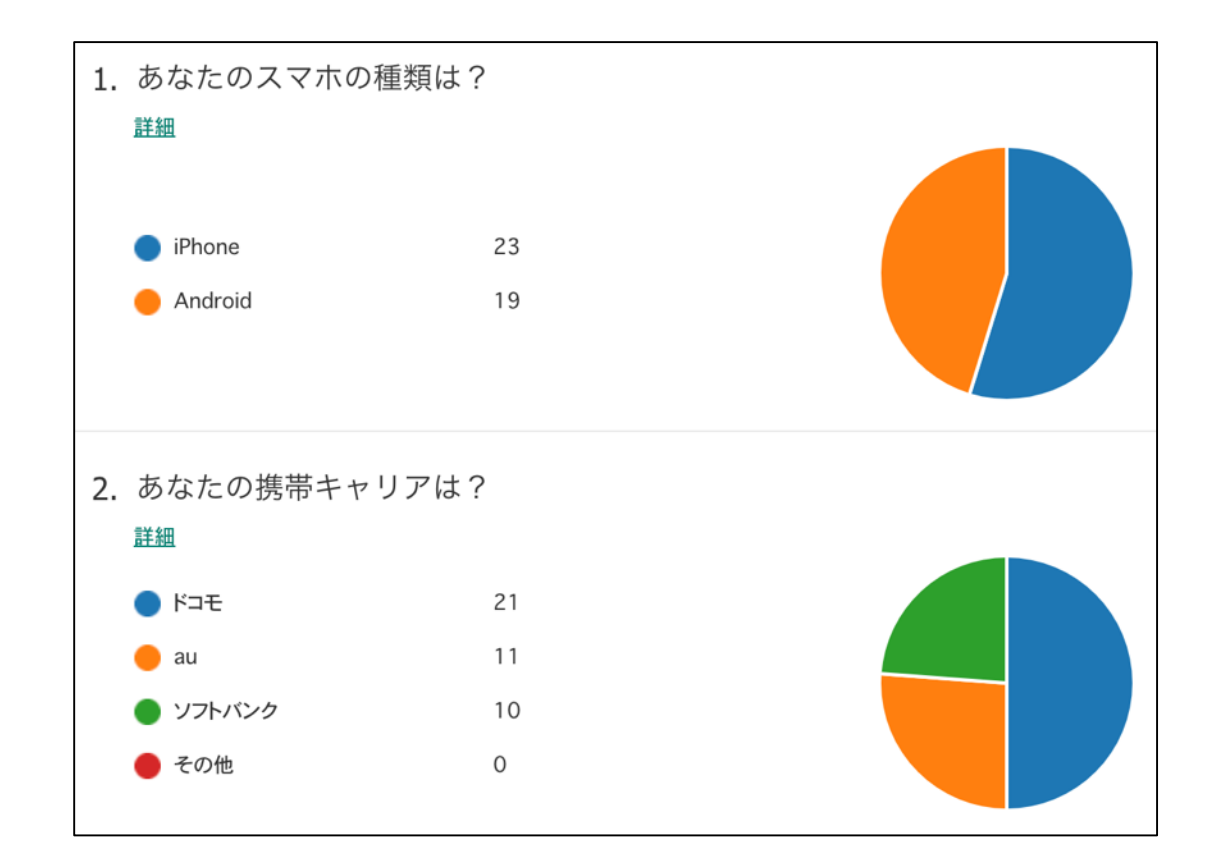

# 分析すること②独立性の検定

### ■質問1と2の関係を調べる

# 次に、iPhoneを買った人はドコモの モに多い(裏返せば、ドコモの人はiPhoneが多い)という、機 種とキャリアには関連があるの か、ないのかを調べる

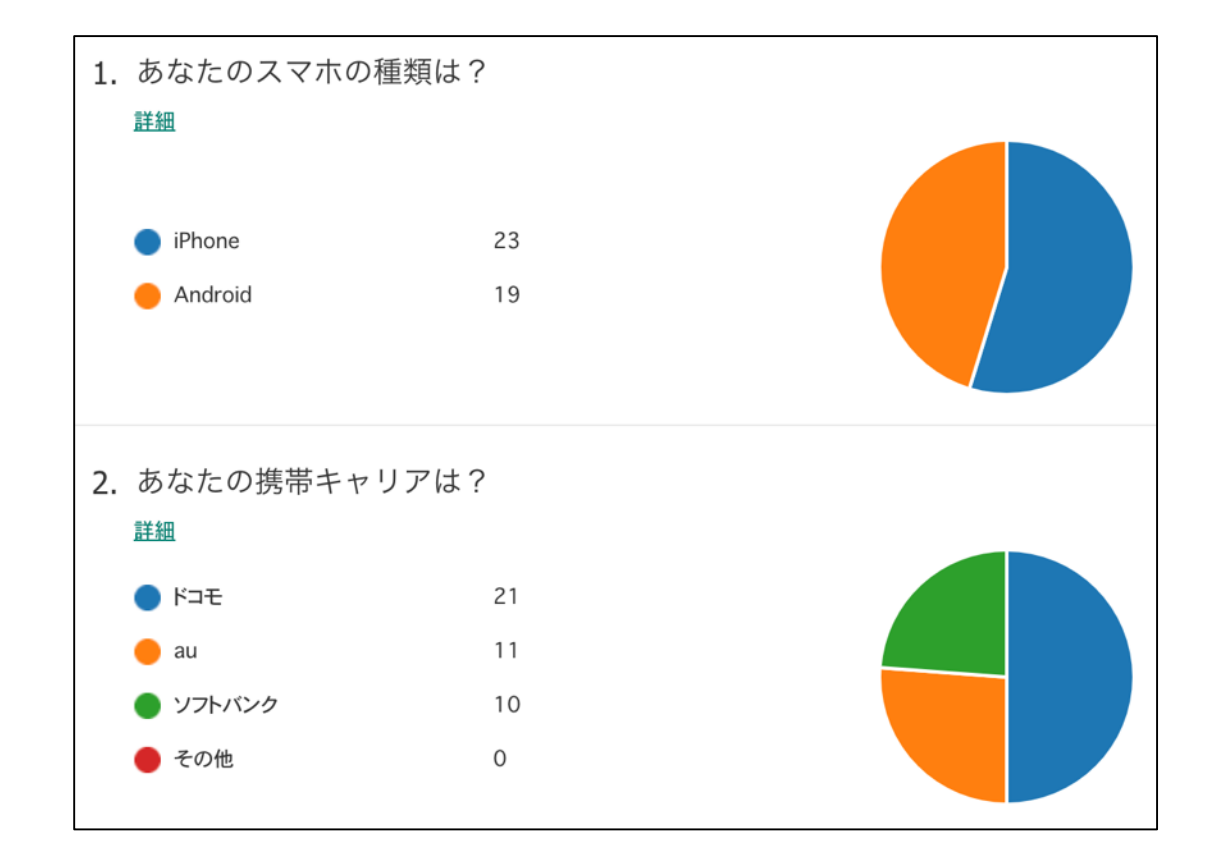

# 分析すること③平均値の差の検定

```
■質問1(もしくは2)と質問3の関係を調べる
```

分からないのはiPhoneの人の満足の平均と、Androidの人の満足の平均はどちらが高いのか
 あなたの予想はどうだったか?

■iPhoneとAndroidの平均値を比 較してみる

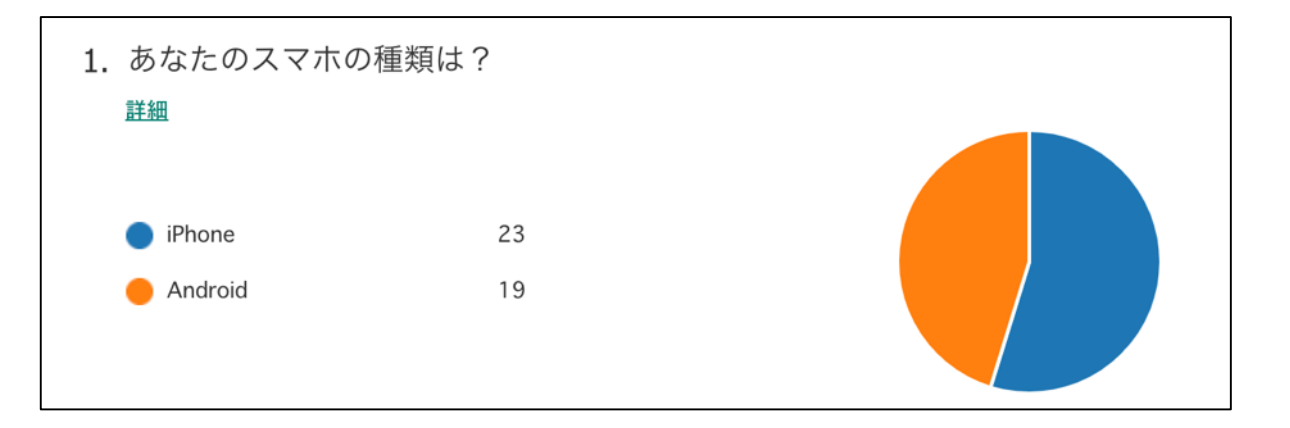

| <b>3.</b> 自分のスマホに満足していますか? |       |
|----------------------------|-------|
| 詳細                         |       |
| 42                         | 3.79  |
| 応答                         | 数値の平均 |

# 分析すること④テキストマイニング

- ■質問4「自分のスマホに関して、もっとも不満な点を教えてください」
- ■このような質問を自由記述という
- どのような単語がたくさん含まれているだろうか?

■Excelでは分析できない

■テキストマイニングという分析が必要

■第10回資料\_調査結果の分析.pdfを、一般チャネルーファイルタブー クラスの資料ー第10回フォルダから開く

### ■指示に従ってExcelで分析する

### ■結果を保存したExcelファイルを、一般チャネルー課題タブー第1回 課題から提出する

■次週第11回では、分析結果を発表するPowerPointを作成します